192.168.1.0/29 jumlah IP = 2^(32-29)=2^3=8 IP terendah dimulai 192.168.1.0 IP tertinggi 192.168.1.7

192.168.1.0/24 Jmlh IP = 2^(32-24)=2^8=256 IP terendah : 192.168.1.0 IP tertinggi : 192.168.1.255

10.10.1.0/24 Jmlh IP = 2^(32-24)=2^8=256 IP terendah : 10.10.1.0 IP tertinggi : 10.10.1.255

10.10.1.0/29 Jml IP : 2^(32-29)=2^3=8 IP terendah : 10.10.1.0 IP tertinggi : 10.10.1.7

**IP: 10.10.1.12** 

## **KONFIGURASI DASAR MIKROTIK**

**Daftar Pertanyaan :** 

- 1. Apa itu Mikrotik & jenis-jenisnya ?
- 2. Apa beda router dengan switch ?
- 3. Apa fungsi router ?
- 4. Apa fitur-fitur Mikrotik ?
- 5. Apa keuntungan menggunakan Mikrotik ?
- 6. Bagaimana cara konfigurasi Mikrotik ?

LANGKAH-LANGKAH KONFIGURASI :

Untuk pengguna Linux silahkan diinstall aplikasi Wine & downloads juga Winbox.

"Pastikan sebelumnya kita telah membuat topologi dan perencanaan jaringan sesuai kebutuhan"

- 1. Konfigurasi IP laptop sesuaikan 1 subnet dg IP Default Mikrotik : 192.168.88.1
- 2. Buka aplikasi Winbox >> lakukan Neighbour (klik kotak) >> lakukan koneksi melalui MAC Address >> Connect. Dengan Username : admin password : [kosong].
- 3. Setelah Winbox terbuka >> Remove Default Configuration >> tunggu sampai disconect.
- 4. Buka kembali Winbox anda, beri nama identitas
- 5. Mikrotik anda : System >> Identify >> rubah nama Mikrotik, misal : Mikrotik-GW1-SMKAnu.
- 6. Berikan identitas nama pada masing-masing interface : Interfaces >> klik/sorot pada tiap interface berikan Nama Interface pd Comment (tekan tombol C).
- 7. Alokasikan IP Address : IP >> Adresses >>(+) berikan IP pada masing-masing interfaces.
- 8. Berikan DNS : IP >> DNS >> Server 202.134.0.10, 202.134.1.155 dst >> beri tanda centang 'Allow Remote

**Request'** 

- 9. Melakukan koneksi ke Eth yang mengarah ke internet (WAN) :
  - IP Dynamic : IP >> DHCP Client >> (+) >> OK
  - IP Static : berikan IP Adress pada interfaces yang diberikan oleh ISP misal : 192.168.12.12/24 kemudian berikan gateway dari ISP : 192.168.12.1 pada IP Routes : 0.0.0.0/0 dg gateway tsb.
  - Koneksi melalui Speedy, pastikan Modem sudah disetting "Bridge" : Interfaces >> (+) >> PPPoE Client >> pilih ke interface yang mengarah ke modem internet Speedy >> tab Diap-Up >> isi sesuai Username & Password yang diberikan oleh Telkom.
- 10. Atur Firewall NAT agar masing-masing klient dapat terhubung ke internet : IP >> Firewall >> NAT >> (+) >> General >> Chain : Src-nat >> Out Interfaces (sesuaikan Eth yang mengarah ke internet >> Action : masquerade OK.
- 11. Lakukan setting DHCP Server pada masing-masing interfaces sesuai yang dibutuhkan : IP >> DHCP Server >> DHCP SetUp >> Next.... Done >> OK.
- 12. Bersambung.